# Начните с этого

# Починайте звідси

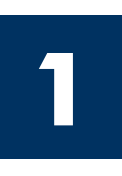

#### При использовании кабеля USB: не подсоединяйте кабель USB, пока соответствующее указание не будет дано в этом руководстве, иначе программа может быть установлена неправильно.

Используйте это руководство для установки аппаратного обеспечения и подсоединения аппарата HP all-in-one к компьютеру или сети. Если во время установки возникнут проблемы, см. Устранение неполадок в последнем разделе.

#### При використанні USB-кабелю: Не під'єднуйте USB-кабель до виконання відповідного кроку цього посібника, інакше програмне забезпечення може бути встановлене неправильно.

Виконуйте інструкції цього посібника під час налаштування апаратних засобів і під'єднання HP all-in-one до комп'ютера або мережі. У разі виникнення проблем протягом налаштування див. Усунення несправностей в останньому розділі.

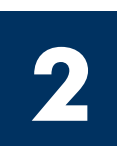

### Удалите все ленты

### Видаліть усю транспортувальну стрічку

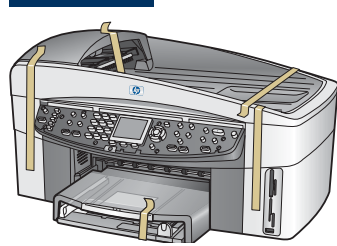

Дополнительное оборудование, необходимое для сетевой установки, указано далее в этом руководстве.

Додаткове устаткування, необхідне для налаштування в мережі, зазначене в цьому посібнику пізніше.

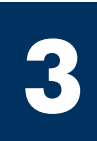

### Проверьте наличие компонентов

### Перевірте комплектність

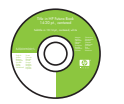

Компакт-диск для Windows Компакт-диск для Windows

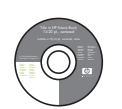

Компакт-диск для Macintosh

Компакт-диск для Macintosh

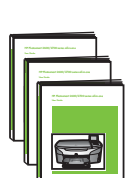

Руководства пользователя, по работе в сети и по принадлежностям на компакт-диске

Посібник користувача, Посібник по встановленню в мережі, Посібник по аксесуарам

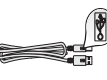

Кабель USB\* USB-кабель\*

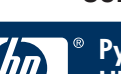

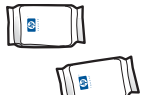

Картриджи картриджі

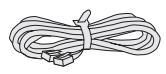

Телефонный кабель телефонний шнур

Кабель Ethernet (с широким разъемом)

кабель Ethernet (ширший кінець)

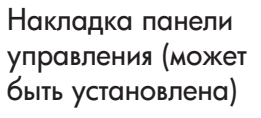

Накладка контрольної панелі (може бути вже прикріплена)

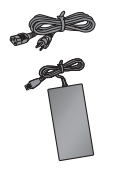

Кабель питания и адаптер

Блок живлення та кабель

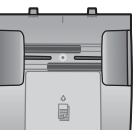

Лоток устройства подачи документов

лоток подачі документів

Дополнительное устройство двусторонней печати

прилад для двостороннього друку

\* Приобретается отдельно. Компоненты

в коробке могут отличаться.

\* Треба купувати окремо. Вміст комплекту може бути дещо інакшим.

Посібник по встановленню HP Officejet 7300 series all-in-one

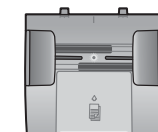

### Прикріпіть накладку контрольної панелі (якщо її не прикріплено)

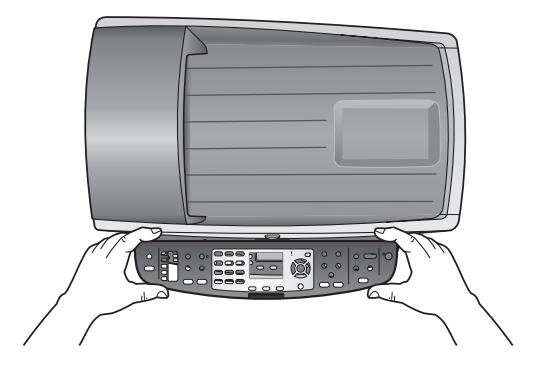

- а Поместите накладку панели управления на аппарат.
- **6** С усилием нажмите на все углы и в центре накладки, чтобы закрепить ее.
- а Розташуйте накладку контрольної панелі над пристроєм.

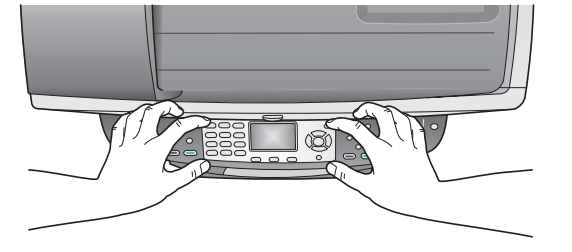

**6** Сильно притисніть усі боки і посередині накладки, щоб надійно закріпити її.

Для управления аппаратом HP all-in-one накладка панели управления должна быть прикреплена.

Щоб пристрій HP all-in-one міг працювати, накладка контрольної панелі повинна бути прикріплена до нього!

\_ \_

### Подключите дополнительные устройства

### Прикріпіть аксесуари

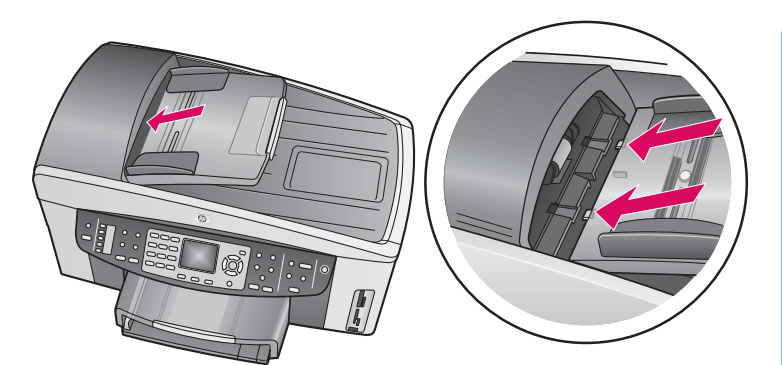

- а Выровняйте выступы на кромке лотка устройства подачи документов по гнездам на верхней панели аппарата. Вставьте лоток, чтобы он зафиксировался на месте.
- **6** Подключите дополнительное устройство двусторонней печати к задней панели аппарата так, чтобы оно со щелчком зафиксировалось на месте.

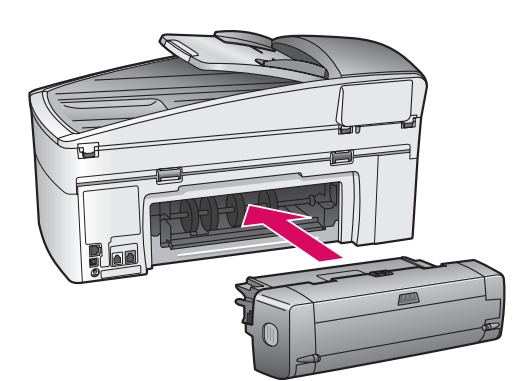

- вирівняйте петлі, що по краю лотка подачі документів, з гніздами у верхній частині пристрою.
  Проштовхніть лоток, доки він не зафіксується на місці.
- **b** Вставте прилад для двостороннього друку ззаду пристрою, доки він не зафіксується на місці.

Загрузите обычную белую бумагу

### Завантажте звичайний білий папір

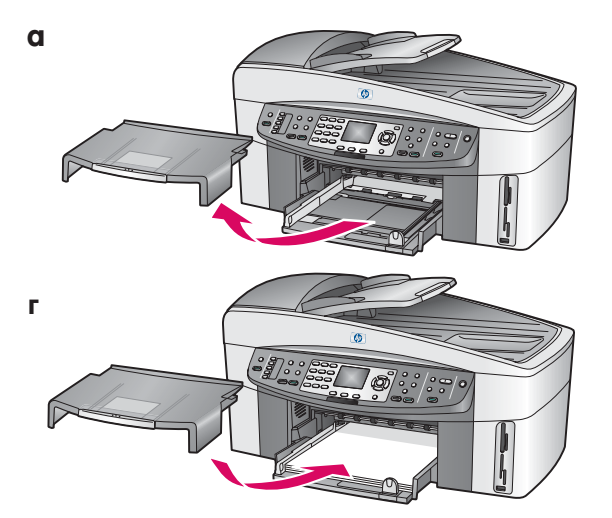

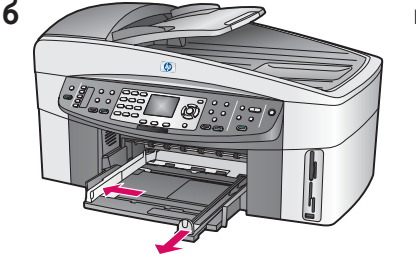

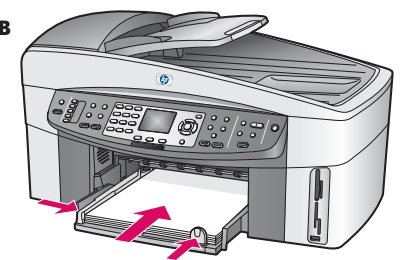

#### Подсоедините кабель питания и адаптер

#### Під'єднайте блок живлення та кабель

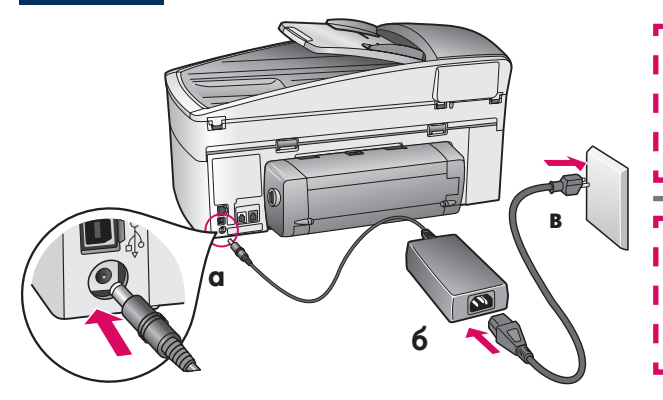

При использовании кабеля USB: не подсоединяйте кабель USB, пока соответствующее указание не будет дано в этом руководстве, иначе программа может быть установлена неправильно.

При використанні USB-кабелю: Не під'єднуйте USB-кабель до виконання відповідного кроку цього посібника, інакше програмне забезпечення може бути встановлене неправильно.

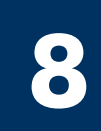

### Подсоедините прилагаемый телефонный кабель

### Під'єднайте телефонний шнур що є в комплекті

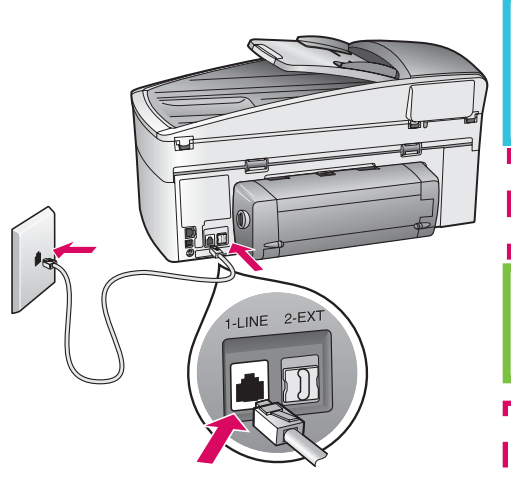

Подсоедините один конец прилагаемого телефонного кабеля к порту для телефона **(1-LINE)** (ЛИНЕЙНЫЙ-1), а другой – к стенной розетке.

Чтобы подключить автоответчик или использовать другой телефонный кабель, см. Руководство пользователя.

Під'єднайте один кінець телефонного шнура з комплекту до телефонного порту ліворуч (1-LINE) (Лінія 1), а інший – до гнізда на стіні.

Щоб підключити автовідповідач або застосувати інший телефонний шнур, див. Посібник користувача.

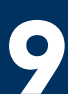

#### Нажмите кнопку Вкл и выполните настройку

### Натисніть кнопку Увімк./Вимк. і виберіть конфігурацію

Вкл Увімк./Вимк.

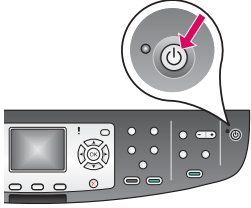

- а После нажатия кнопки Вкл зеленый индикатор начнет мигать, а затем будет гореть постоянно. Этот процесс может длиться около одной минуты.
- **6** Дождитесь появления запроса на ввод языка. Используя кнопки со стрелками, выберите язык, нажмите **OK**, а затем подтвердите выбор. Используя кнопки со стрелками, выберите страну/регион, нажмите **OK**, а затем подтвердите выбор.
- а Після натискання кнопки Увімк./Вимк. починає мигтіти зелений індикатор, що потім горить безупинно. Це може зайняти біля хвилини.
- **6** Дочекайтеся підказки для вибору мови. Використовуючи клавіші переміщення курсору, виберіть свою мову, натисніть **ОК** і потім підтвердіть вибір. Використовуючи клавіші переміщення курсору, виберіть свою країну/регіон, натисніть **ОК** і потім підтвердіть вибір.

### Откройте крышку доступа

### Відкрийте кришку доступу

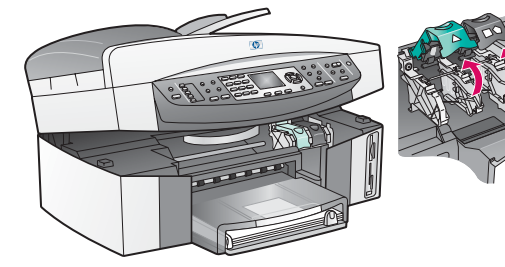

- а Поднимите крышку доступа.
- **6** Нажмите вниз, а затем поднимите зеленый и черный фиксаторы внутри аппарата HP all-in-one.
- а Підніміть кришку доступу.
- 6 Натисніть і підніміть зелений і чорний фіксатори всередині HP all-in-one.

Удалите ленту с обоих картриджей

### Видаліть транспортувальну стрічку з обох картриджів

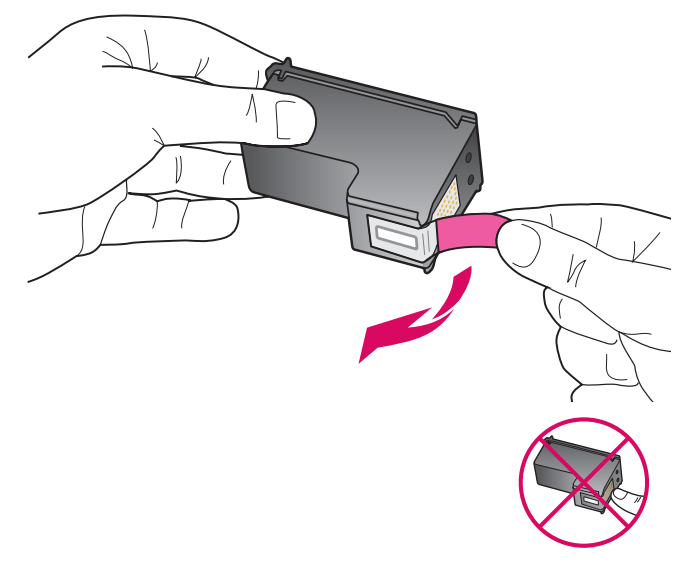

Потяните за розовый язычок, чтобы удалить ленту с обоих картриджей.

Потягнувши за рожевий язичок, видаліть стрічку з обох картриджів.

Не прикасайтесь к медным контактам и не наклеивайте ленту обратно на картриджи.

Не торкайтесь обміднених контактів і не заклеюйте картридж знову.

\_ \_ \_ \_ \_ \_ \_ \_ \_ \_ \_ \_ \_ \_ \_ \_ \_

### Встановіть триколірний картридж

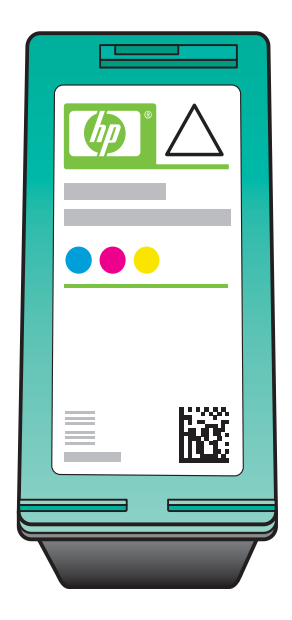

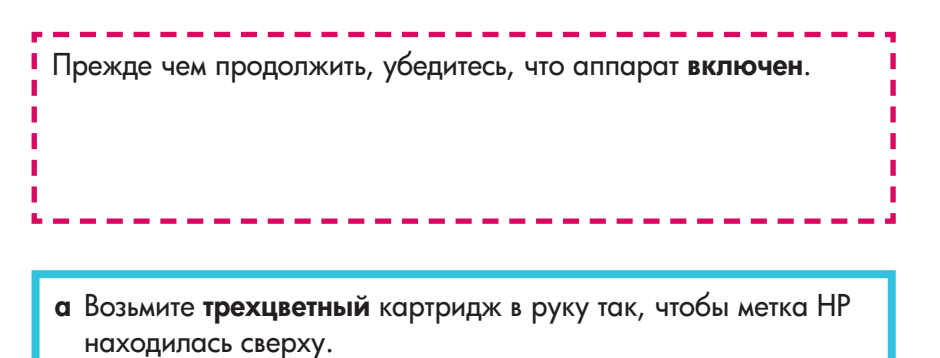

- 6 Поместите трехцветный картридж перед левым гнездом.
- в Вставьте картридж в гнездо с небольшим усилием до упора.

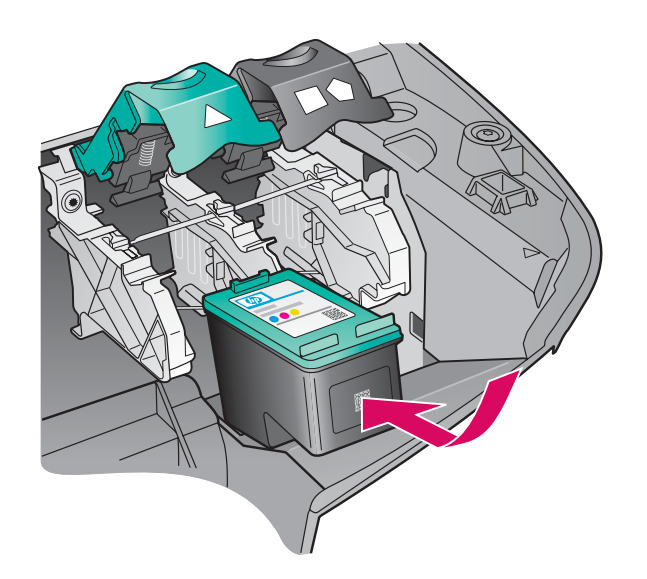

Перш ніж продовжувати, увімкніть пристрій.

- а Тримайте триколірний картридж маркіруванням НР догори.
- 6 Встановіть триколірний картридж напроти лівого гнізда.
- в 3 зусиллям всуньте картридж у гніздо доки він не зафіксується на місці.

Установите черный картридж

### Встановіть чорний картридж

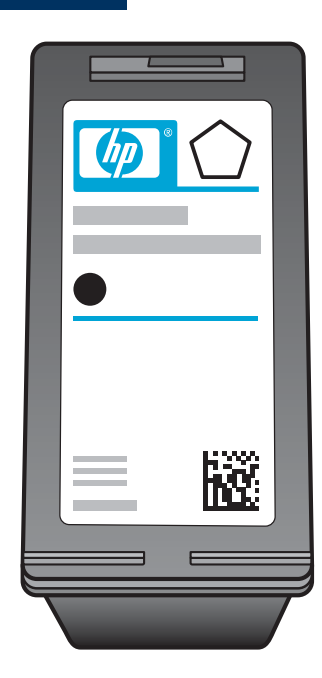

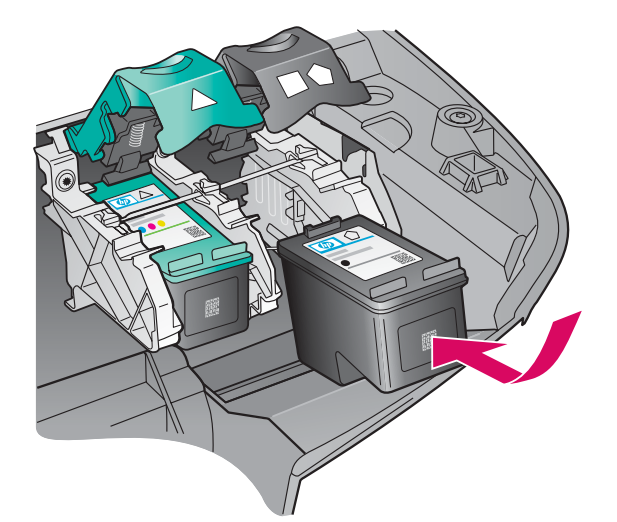

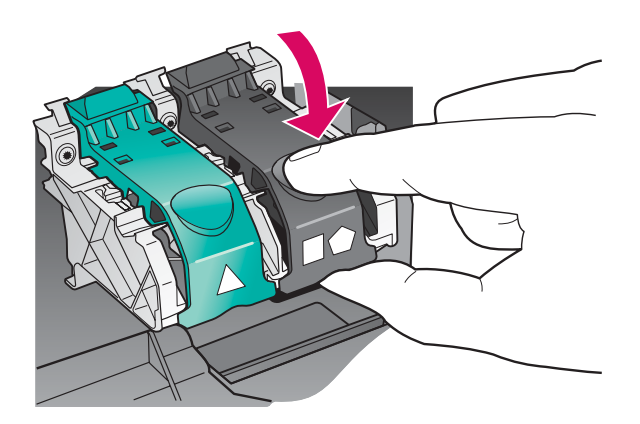

- а Возьмите **черный** картридж в руку так, чтобы метка HP находилась сверху.
- 6 Поместите черный картридж перед правым гнездом.
- **в** Вставьте картридж в гнездо с небольшим усилием до упора.
- г Нажмите на фиксаторы, чтобы защелкнуть их, а затем закройте крышку доступа.

Картриджи могут иметь разный размер.

- а Тримайте чорний картридж маркіруванням НР догори.
- **б** Встановіть **чорний** картридж напроти **правого** гнізда.
- в 3 зусиллям всуньте картридж у гніздо доки він не зафіксується на місці.
- г Натисніть фіксатори вниз і закрийте кришку доступу.

Картриджі можуть мати різний розмір.

### Калібрування картриджів

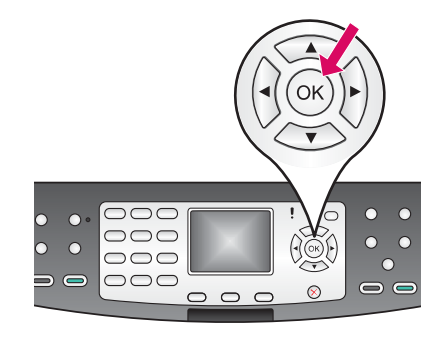

а Нажимайте кнопку **ОК** при каждом запросе на панели управления, чтобы начать юстировку картриджей.

Процесс юстировки может занять несколько минут.

**6** Юстировка завершится после того, как будет распечатана страница. Проверьте информацию о состоянии на цветном графическом дисплее аппарата HP all-in-one, а затем нажмите кнопку **OK**.

Утилизируйте или выбросьте страницу юстировки.

а На кожну з підказок на контрольній панелі натисніть кнопку **ОК**, щоб почати калібрування картриджів.

Калібрування може зайняти кілька хвилин.

**6** Після друку спробної сторінки калібрування завершується. Перевірте статус кольорового графічного дисплею HP all-in-one і потім натисніть кнопку **OK**.

Аркуш калібрування можна викинути або здати на переробку.

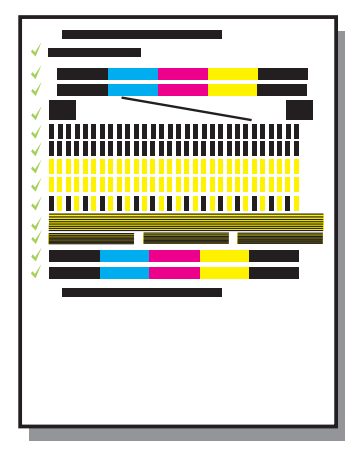

### Включите компьютер

### Увімкніть комп'ютер

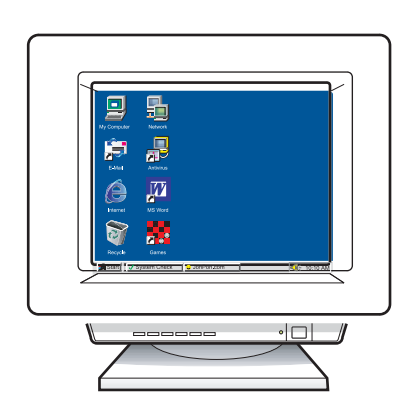

- а Включите компьютер, при необходимости войдите в систему, а затем дождитесь отображения рабочего стола.
- 6 Закройте все открытые программы.
- а Увімкніть комп'ютер і, якщо потрібно, увійдіть в систему; зачекайте на появу робочого столу.
- 6 Закрийте усі відкриті програми.

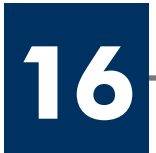

### Виберіть ОДИН з типів з'єднання (А або Б)

### А. Соединение USB

Используйте этот тип соединения, если необходимо подключить аппарат непосредственно к одному компьютеру (не выполняйте соединения, пока соответствующее указание не появится в программном обеспечении).

Необходимое оборудование: кабель USB.

При использовании соединения USB см. инструкции в Разделе А.

### А: USB-з'єднання

Використовуйте цей тип з'єднання, якщо потрібно підключити пристрій безпосередньо до одного комп'ютера. (Не підключайте до появи відповідних інструкцій програмного забезпечення.)

Необхідне устаткування: USB-кабель.

Інструкції з USB-підключення див. у Розділі А.

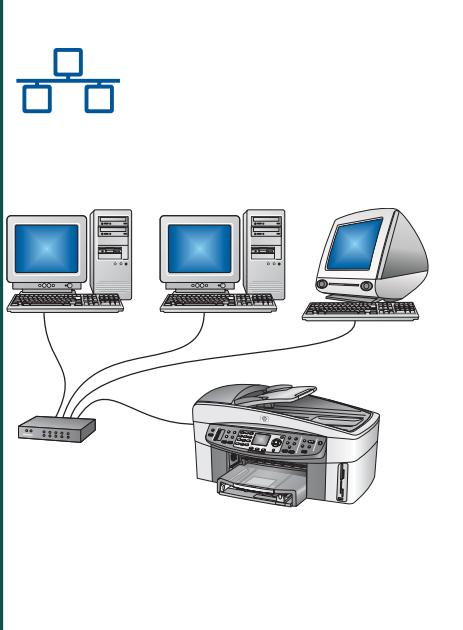

### Б. Сеть Ethernet (проводная)

Используйте этот тип соединения, если для подсоединения аппарата к сети необходимо использовать кабель Ethernet.

Необходимое оборудование: концентратор/маршрутизатор/коммутатор и кабель Ethernet.

При использовании соединения с помощью кабеля Ethernet см. инструкции в Разделе Б.

### Б: Ethernet-мережа (кабельна)

Використовуйте цей тип з'єднання, якщо хочете підключити пристрій до мережі за допомогою кабелю Ethernet.

Необхідне устаткування: Концентратор/маршрутизатор/перемикач та кабель Ethernet.

Інструкції з підключення за допомогою кабелю Ethernet див. у Розділі Б.

Если аппарат не подсоединяется к компьютеру или сети, перейдите к главе Настройка факса в Руководстве пользователя.

Якщо ви не під'єднуєте пристрій до комп'ютера чи мережі, перейдіть до глави **Налаштування факсу** Посібника користувача.

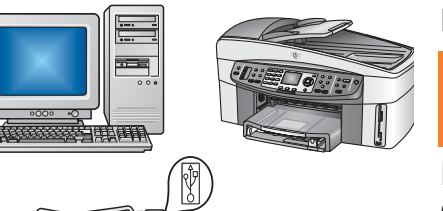

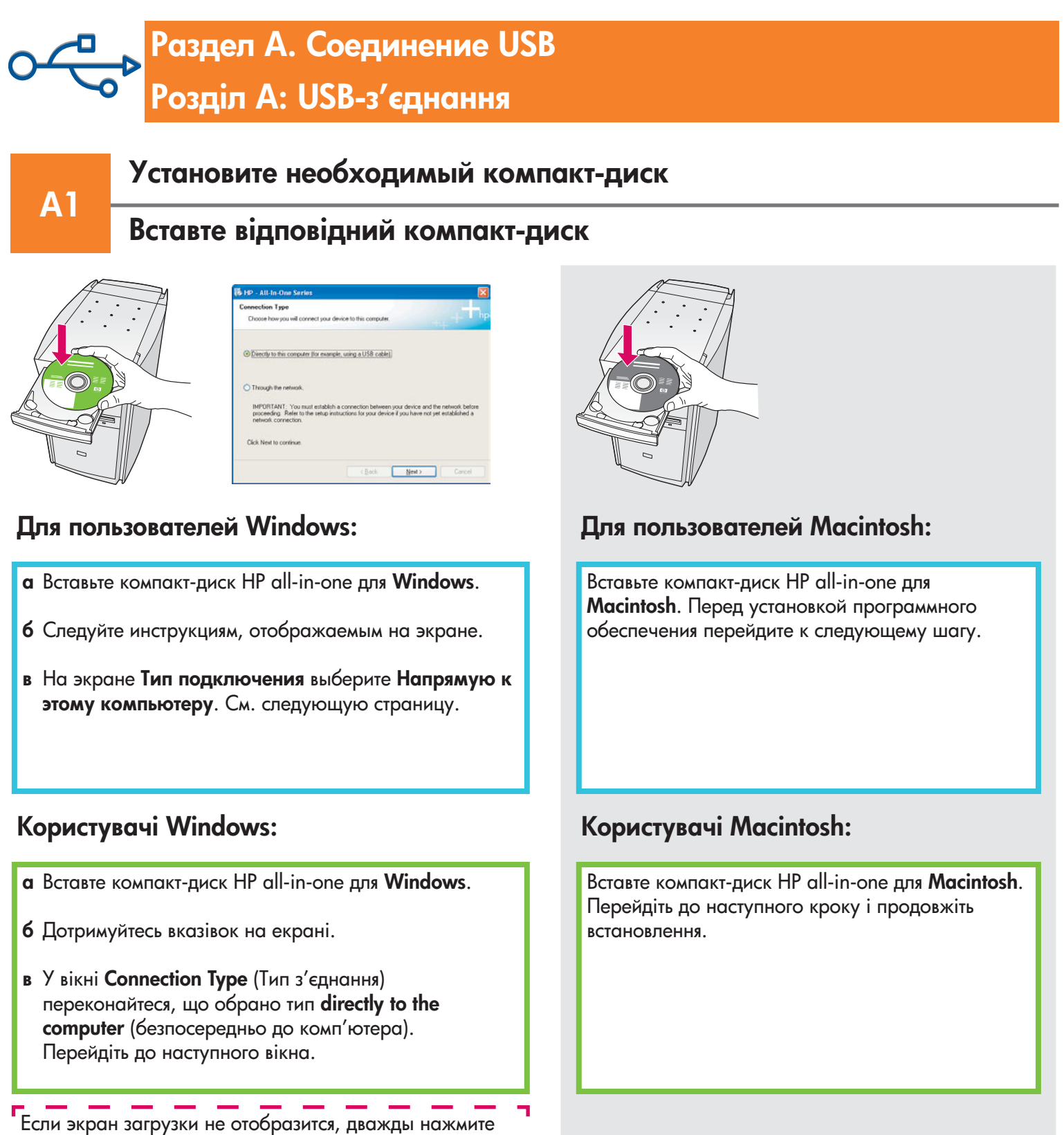

Мой компьютер, дважды нажмите на значок CD-ROM, а затем дважды нажмите на файл setup.exe.

Якщо вікно встановлення не з'являється, двічі клацніть Мій комп'ютер, двічі клацніть значок пристрою CD-ROM та двічі клацніть файл setup.exe. **A2** 

### Під'єднайте USB-кабель

### Для пользователей Windows:

а Прежде чем появится запрос на подсоединение кабеля USB, может пройти несколько минут. После появления запроса подсоедините кабель USB к порту на задней панели аппарата HP all-in-one, а затем к **любому порту USB** на компьютере.

### Для пользователей Macintosh:

а Подсоедините кабель USB к порту на задней панели аппарата HP all-in-one, а затем к **любому порту USB** на компьютере.

### Користувачі Windows:

а Можливо, появи екранної підказки для під'єднання USB-кабелю доведеться зачекати кілька хвилин. Після появи підказки під'єднайте USB-кабель до порту на задній панелі HP all-in-one і потім до будьякого USB-порту на комп'ютері.

#### Користувачі Macintosh:

 під'єднайте USB-кабель до порту на задній панелі HP all-in-one і потім до будь-якого USBпорту на комп'ютері.

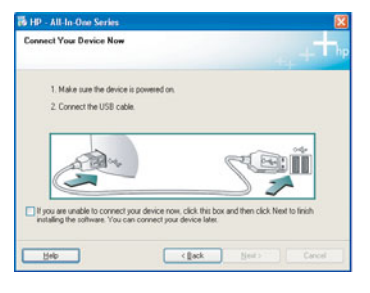

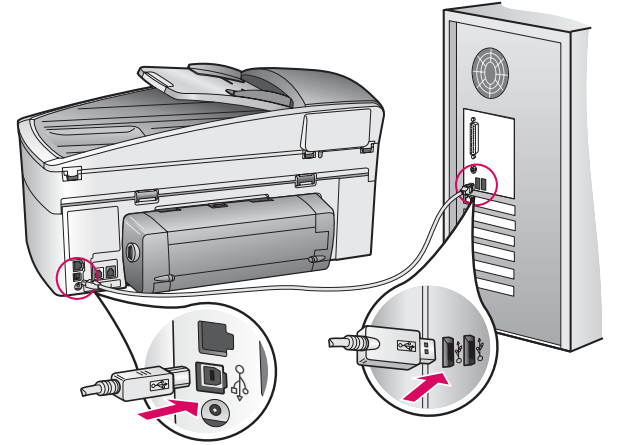

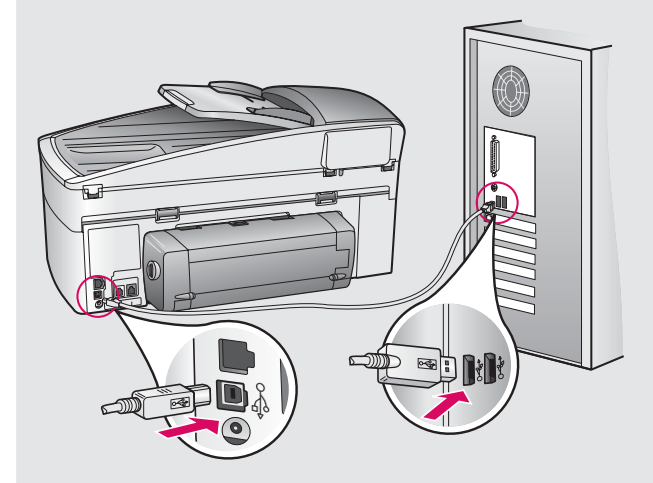

**A2** 

#### Продовження

------

Если представленные здесь экраны не отобразятся, см. Устранение неполадок в последнем разделе.

Якщо вікно не з'являється, див. Усунення несправностей в останньому розділі.

#### Для пользователей Windows:

6 Следуйте инструкциям, отображаемым на экране, чтобы выполнить необходимые действия на экранах Мастер настройки факса и Подписаться сейчас.

#### Користувачі Windows:

6 Дотримуйтесь вказівок на екранах Fax Setup Wizard (Майстер налаштування параметрів факсу) і Sign up now (Реєстрація).

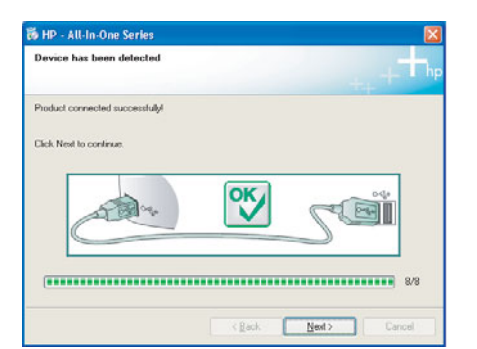

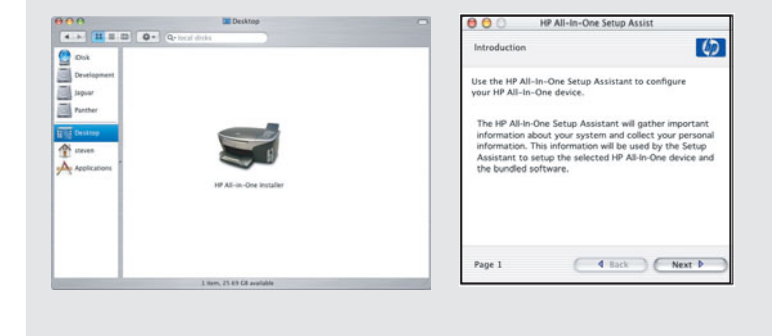

**A3** 

Перейдите к шагу 17 на стр. 14.

Перейдіть до кроку 17 на сторінці 14.

### Для пользователей Macintosh:

- 6 Дважды нажмите на значок HP All-in-One Installer.
- в Обязательно выполните все действия, включая те, что отображаются на экране Setup Assistant (Помощник настройки). Необходимо выбрать USB. Необходимо также нажать кнопку Print Center (Центр печати), чтобы добавить аппарат HP all-in-one в список принтеров.

#### Користувачі Macintosh:

- 6 Двічі клацніть значок HP All-in-One Installer.
- в Переконайтеся, що виконано необхідні дії у всіх вікнах, у тому числі помічника по встановленню. Слід вибрати USB. До того ж потрібно натиснути кнопку Print Center (Центр друку), щоб додати HP all-in-one до списку принтерів.

## Раздел Б. Сеть Ethernet (проводная) <u>Розділ Б: Ethernet-мере</u>жа (кабельна)

### Подсоедините кабель Ethernet

### Під'єднайте кабель Ethernet

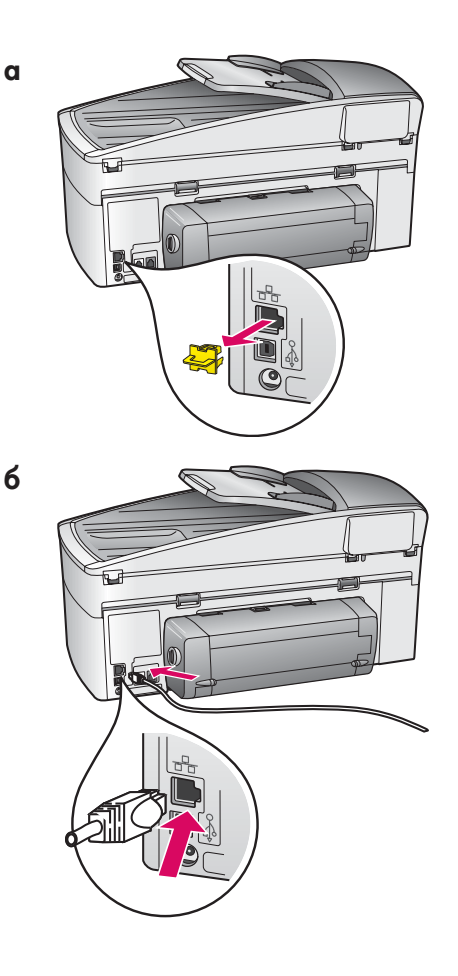

Б1

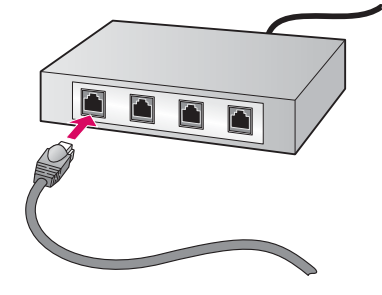

- а Удалите желтую заглушку на задней панели аппарата.
- **6** Подсоедините один конец кабеля Ethernet к порту Ethernet на задней панели аппарата.
- в Подсоедините другой конец кабеля Ethernet к концентратору/ маршрутизатору/коммутатору. Если кабель имеет недостаточную длину, можно приобрести более длинный кабель.

**Важно!** Не подсоединяйте кабель Ethernet к кабельному модему. Для подсоединения необходимая работающая сеть. Не подсоединяйте кабель Ethernet, если уже выполнено подсоединение с помощью кабеля USB.

- а Зніміть жовту заглушку з задньої панелі пристрою.
- 6 Під'єднайте кабель Ethernet до порту на задній панелі пристрою.
- в Під'єднайте інший кінець кабелю Ethernet до концентратора/ маршрутизатора/перемикача. Якщо кабель не досить довгий, ви можете придбати довший кабель.

Увага: Не під'єднуйте кабель Ethernet до кабельного модему. Під час під'єднання ви повинні мати доступ до працюючої мережі. Якщо ви вже під'єднали USB-кабель, не під'єднуйте кабель Ethernet.

B

### Виберіть відповідний компакт-диск

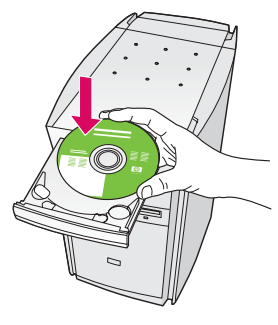

| Connection Type                                                                  |                                                                                                    |
|----------------------------------------------------------------------------------|----------------------------------------------------------------------------------------------------|
| Choose how you will connect y                                                    | your device to this computer.                                                                                                    |
| O Directly to this computer (for                                                 | example, using a USB cable)                                                                                                    |
| (Through the network)                                                            |                                                                                                    |
| IMPORTANT: You must est<br>proceeding. Refer to the set<br>retrival, connection. | ableh a connection between your device and the network below<br>up instructions for your device if you have not yet established a |
| Click Next to continue.                                                          |                                                                                                    |

#### Для пользователей Windows:

- а Вставьте компакт-диск HP all-in-one для Windows.
- 6 Следуйте инструкциям, отображаемым на экране.
- в На экране Тип подключения выберите по сети.
- Следуйте инструкциям, отображаемым на экране. Необходимо согласиться с обоими сообщениями о брандмауэрах, иначе установку выполнить не удастся.

### Користувачі Windows:

- а Вставте компакт-диск HP all-in-one для Windows.
- 6 Дотримуйтесь вказівок на екрані.
- в У вікні Connection Туре (Тип з'єднання) переконайтеся, що обрано тип through the network (через мережу).
- г Дотримуйтесь вказівок на екрані. Ви повинні прийняти обидва повідомлення брандмауера, інакше налаштування не зможе бути завершене.

Если экран загрузки не отобразится, дважды нажмите Мой компьютер, дважды нажмите на значок CD-ROM, а затем дважды нажмите на файл setup.exe.

Якщо вікно встановлення не з'являється, двічі клацніть Мій комп'ютер, двічі клацніть значок пристрою CD-ROM та двічі клацніть файл setup.exe.

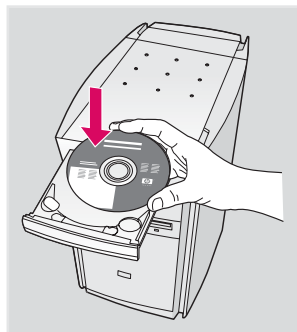

#### Для пользователей Macintosh:

- а Вставьте компакт-диск HP all-in-one для Macintosh.
- 6 Дважды нажмите на значок HP All-in-One Installer.
- в Обязательно выполните все действия, включая те, что отображаются на экране Setup Assistant (Помощник настройки). Необходимо выбрать TCP/IP. Необходимо также нажать кнопку Print Center (Центр печати), чтобы добавить аппарат HP all-in-one в список принтеров.

### Користувачі Macintosh:

- а Вставте компакт-диск HP all-in-one для Macintosh.
- 6 Двічі клацніть значок HP All-in-One Installer.
- в Переконайтеся, що виконано необхідні дії у всіх вікнах, у тому числі помічника по встановленню. Слід вибрати TCP/IP. До того ж потрібно натиснути кнопку Print Center (Центр друку), щоб додати HP all-in-one до списку принтерів.

|                       | Desiting                                                                                                    |  |
|-----------------------|----------------------------------------------------------------------------------------------------|--|
| 4                     | · Qrined Holds                                                                                                    |  |
| C 04                  |                                                                                                    |  |
| The Destination       |                                                                                                    |  |
| and the second second |                                                                                                    |  |
| input .               |                                                                                                    |  |
| Parthet               |                                                                                                    |  |
| TWO INCOMES           |                                                                                                    |  |
|                       |                                                                                                    |  |
| T trees               | and the second second s |  |
| Applement             |                                                                                                    |  |
|                       | HP All on-One Installer                                                                                                    |  |
|                       |                                                                                                    |  |
|                       |                                                                                                    |  |
|                       |                                                                                                    |  |
|                       |                                                                                                    |  |
|                       |                                                                                                    |  |

| Use the HP All-Ir<br>your HP All-In-O                                                          | n-One Setup<br>Ine device.                                            | Assistant to                                                      | configure                                                     |
|------------------------------------------------------------------------------------------------|-----------------------------------------------------------------------|-------------------------------------------------------------------|---------------------------------------------------------------|
| The HP All-In-Or<br>information abo<br>information. Th<br>Assistant to set<br>the bundled soft | ne Setup As<br>out your syst<br>is informatio<br>tup the selectivare. | sistant will g<br>tem and colle<br>n will be use<br>cted HP All-b | ather import<br>ict your pers<br>d by the Set<br>s-One device |
|                                                                                                |                                                                       |                                                                   |                                                               |

17 Вітаємо

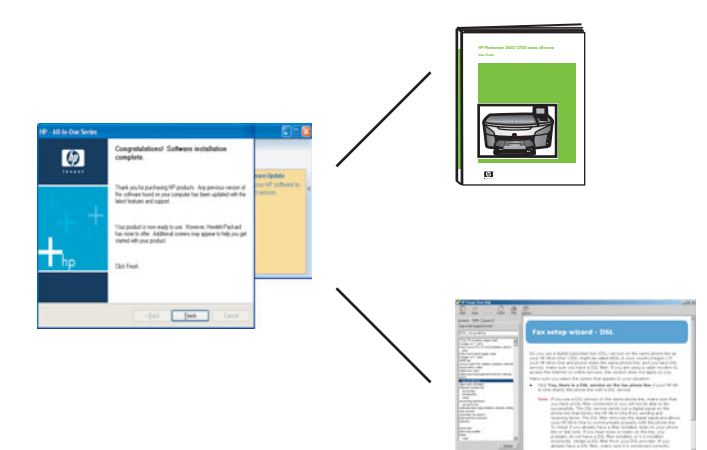

После отображения экрана **Поздравляем!** аппарат HP all-in-one можно использовать. См. Руководство пользователя или экранную справку для начала работы с аппаратом.

Если в сети установлены другие компьютеры, перейдите к следующему шагу.

Коли ви бачите вікно з написом **Congratulations!** (Вітаємо!), ваш пристрій HP all-in-one готовий до використання. Подальші вказівки щодо початку роботи ви знайдете у Посібнику користувача або в екранній довідці.

Якщо у вашій мережі є ще комп'ютери, перейдіть до наступного кроку.

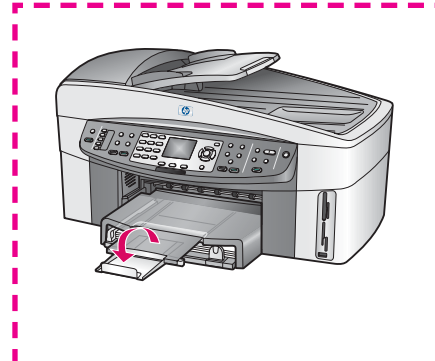

Во избежание выпадения бумаги из выходного лотка выдвиньте удлинитель лотка для бумаги.

Щоб папір не вилітав з вихідного лотка, витягніть розширувач лотка.

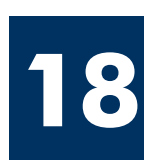

# Настройка дополнительных компьютеров (необязательно)

### Налаштування додаткових комп'ютерів (в разі необхідності)

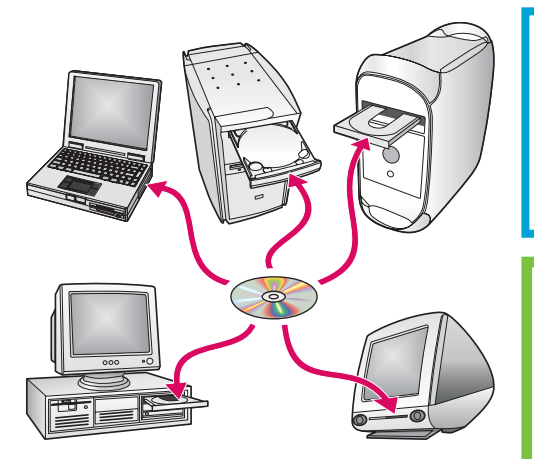

Если в сети установлены другие компьютеры, тогда установите программное обеспечение аппарата HP all-in-one на каждом таком компьютере. Следуйте инструкциям, отображаемым на экране. Обязательно выберите тип соединения между сетью и аппаратом HP all-in-one (а не между компьютером и сетью).

Якщо у вашій мережі є ще комп'ютери, встановіть програмне забезпечення HP all-in-one на кожному з них. Дотримуйтесь вказівок на екрані. Переконайтеся, що ви вибрали тип підключення між мережею і HP all-in-one (а не між комп'ютером і мережею).

## Устранение неполадок

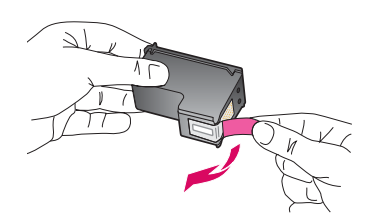

Проблема. После установки картриджей отображается сообщение Извлеките и проверьте картриджи.

**Действие.** Извлеките картриджи. Убедитесь, что лента полностью удалена с медных контактов. Закройте крышку доступа.

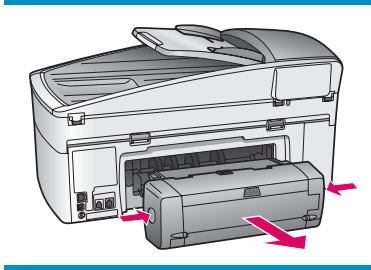

Проблема. Произошел затор бумаги.

**Действие.** Выключите аппарат, а затем отсоедините дополнительное устройство двусторонней печати. Аккуратно извлеките бумагу. Снова прикрепите дополнительное устройство двусторонней печати. Включите аппарат. Снова загрузите бумагу.

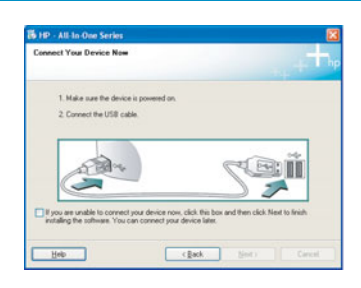

Проблема. Не отображался экран с указанием подсоединить кабель USB.

**Действие.** Извлеките и затем снова вставьте компакт-диск HP all-in-one для **Windows**. См. Раздел А.

Проблема. Отображается экран Установка оборудования Microsoft.

**Действие.** Нажмите **Отмена**. Отсоедините кабель USB, а затем вставьте компакт-диск HP all-in-one **для Windows**. См. Раздел А.

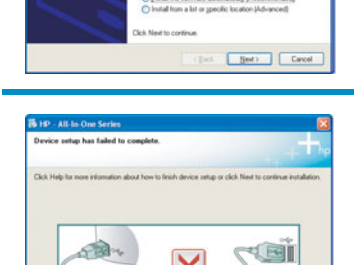

E S

Проблема. Отображается экран Не удалось завершить установку устройства.

**Действие.** Убедитесь, что накладка панели управления надежно установлена. Отсоедините аппарат HP all-in-one от электросети и снова включите его. Проверьте все соединения. Убедитесь, что кабель USB подсоединен к компьютеру. Не подсоединяйте кабель USB к клавиатуре или концентратору, не имеющему источника питания. См. Раздел А.

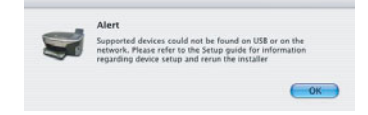

Bety Ned >

Проблема. Программное обеспечение Macintosh не устанавливается.

**Действие.** Перед установкой программного обеспечения убедитесь, что кабель USB подсоединен к компьютеру. Не подсоединяйте кабель USB к клавиатуре или концентратору, не имеющему источника питания. См. Раздел А. При возникновении неполадок сетевого программного обеспечения см. Руководство по работе в сети.

Для получения дополнительной информации см. Руководство пользователя. Напечатано на бумаге, изготовленной из вторичного сырья. Для получения помощи посетите web-yзел по адресу: www.hp.com/support.

© Copyright 2004 Hewlett-Packard Development Company, L.P. Printed in country [].

# Усунення несправностей

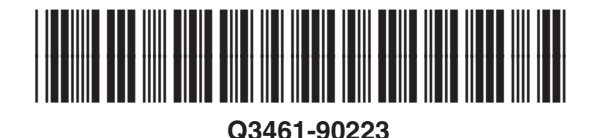

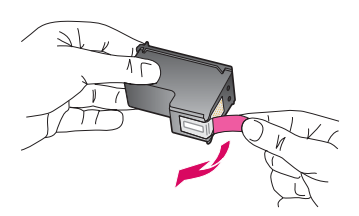

**Проблема:** Коли ви вставляєте картриджі, з'являється повідомлення **Витягніть та перевірте** друкуючі картриджі.

**Вирішення:** Витягніть картриджі. Перевірте, чи на мідних контактах не залишилась стрічка. Закрийте кришку доступу.

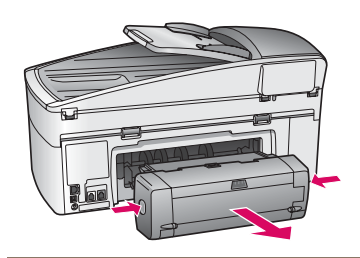

Проблема: Застрягання паперу.

**Вирішення:** Вимкніть пристрій та зніміть прилад двостороннього друку. Обережно витягніть папір. Знову вставте прилад двостороннього друку. Увімкніть пристрій. Знову завантажте папір.

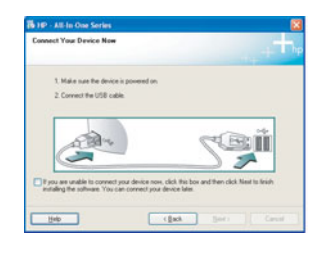

Проблема: Вікно, що вимагає під'єднання USB-кабелю, не з'являється.

Вирішення: Витягніть компакт-диск HP all-in-one для Windows та вставте його знову. Зверніться до Розділу А.

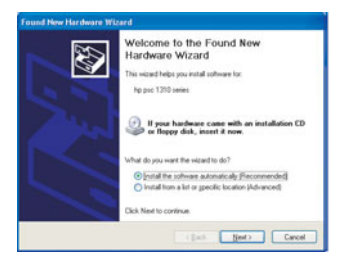

Проблема: З'являється вікно Додати пристрій Microsoft Windows.

Вирішення: Натисніть кнопку Скасувати. Від'єднайте USB-кабель та вставте компакт-диск HP all-in-one для Windows. Зверніться до Розділу А.

| evice setup has failed to        | complete.                                  | t.,                           |
|----------------------------------|--------------------------------------------|-------------------------------|
| ick. Help for more information a | bout how to finish device setup or click N | ert to continue installation. |
|                                  |                                            |                               |
| Stale -                          |                                            | 1. III                        |
|                                  |                                            |                               |
|                                  |                                            |                               |

**Проблема:** З'являється вікно **Device Setup Has Failed To Complete** (Встановлення пристрою не завершено).

Вирішення: Перевірте надійність кріплення накладки контрольної панелі. Витягніть кабель живлення HP all-in-one з розетки та вставте його знову. Перевірте усі з'єднувальні кабелі. Перевірте, чи під'єднано USB-кабель до комп'ютера. Не під'єднуйте USB-кабель до роз'єму клавіатури чи до концентратора без живлення. Зверніться до Розділу А.

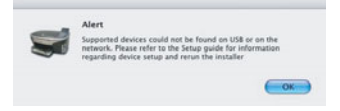

Проблема: Не встановлюється програмне забезпечення для Macintosh.

**Вирішення:** Перед встановленням програмного забезпечення перевірте, чи під'єднано USB-кабель до комп'ютера. Не під'єднуйте USB-кабель до роз'єму клавіатури чи до концентратора без живлення. Зверніться до Розділу А. Вирішення проблем мережевого програмного забезпечення див. у "Посібнику по встановленню в мережі".

Додаткові відомості ви знайдете у Посібнику користувача. Надруковане на переробленому папері. За технічною підтримкою звертайтесь на веб-вузол www.hp.com/support

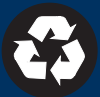